# 303tracker\_windows

Jeroen Schellekens

| COLLABORATORS |                    |              |           |  |  |
|---------------|--------------------|--------------|-----------|--|--|
|               |                    |              |           |  |  |
|               | TITLE :            |              |           |  |  |
|               |                    |              |           |  |  |
|               | 303tracker_windows |              |           |  |  |
|               |                    |              |           |  |  |
| ACTION        | NAME               | DATE         | SIGNATURE |  |  |
|               |                    |              |           |  |  |
|               |                    |              |           |  |  |
| WRITTEN BY    | Jeroen Schellekens | July 7, 2022 |           |  |  |
|               |                    |              |           |  |  |

| REVISION HISTORY |      |             |      |  |  |
|------------------|------|-------------|------|--|--|
|                  |      |             |      |  |  |
| NUMBER           | DATE | DESCRIPTION | NAME |  |  |
|                  |      |             |      |  |  |
|                  |      |             |      |  |  |
|                  |      |             |      |  |  |

# Contents

#### 1 303tracker\_windows 1 1.1 1 1.2 Index 1 1.3 Quit program 1 File requester 1.4 1 1.5 Song formats 2 1.6 2

### **Chapter 1**

## 303tracker\_windows

#### 1.1 Main

This guide tells about the windows in 303tracker.

#### 1.2 Index

Hier komt de index...

#### 1.3 Quit program

This requester asks you whether you want to exit the program, and return back to the Workbench. Press the button Yes to confirm, or press No if you don't want to leave the program. CAUTION: When you quit the program, all unsaved data will be lost!

#### 1.4 File requester

Here you can load or save items. Depending on wich option you have chosen, you can load or save Songs or Samples . You can click in the window with filenames to select a file or look into a directory. By pressing the right mousebutton instead of the left one, you'll see all available volumes listed. This is the same as pressing on the Volumes button. Then select the volume or device you want. Once you selected the right file, you can press OK to load or save it. Pressing Cancel quits the File Requester and get back to the program. If you want to delete a file, select one and press Delete. You can make a new directory by pressing Makedir, and then giving it a name. To go to a parent directory, press on Parent. At the right of the window, you see some information. It tells you how many files exist in the current directory, and what kind of file the one is you selected (if you have selected one). Below, there is a cycle-button wich states in wich format the selected file will be loaded or saved. By pressing on it, you can change in wich filetype it should be loaded or saved. You also can close the file requester by pushing on the Close gadget

### 1.5 Song formats

The following Song formats are supported: Load: 303tracker (IFF-3TR0) Protracker Save: 303tracker (IFF-3TR0) In future, I hope to implement these fileformats: 303emu script (scripts in ASCII-text, supported by 303emu V2.x) Octamed (popular music program, 303tracker only supports MMD1!) Rebirth 338 songs

#### 1.6 Sample formats

The following Sample formats are supported: Load: 8SVX (iff 8 bit mono) AIFF (Aiff 16 bit mono) Save: 8SVX (iff 8 bit mono) AIFF (Aiff 16 bit mono) Soon also supported: RIFF WAVE Studio16 (Sunrize) Raw